# RENESAS

## CS+ Cycle Accurate Simulator for RH850/C1x V1.04.00

R20UT4949EJ0100 Rev.1.00 Dec 02, 2020

Thank you for using the CS+ cycle-accurate simulator for RH850/C1x devices. This document describes restrictions on and points for caution regarding the simulator. Read this document before using the product.

#### Contents

**Release Note** 

| 1.  | Introduction3                                                                       |
|-----|-------------------------------------------------------------------------------------|
| 1.1 | Supported Devices                                                                   |
| 1.2 | Provided Materials                                                                  |
| 1.3 | User's Manuals4                                                                     |
| 2.  | Features of the Cycle-Accurate Simulators5                                          |
| 2.1 | Access Latency                                                                      |
| 2.2 | Peripheral Functions5                                                               |
| 2.3 | Pseudo-Interrupts                                                                   |
| 2.4 | CPU Operating Clock                                                                 |
| 2.5 | Supported Compilers6                                                                |
| 3.  | Installing the Simulators7                                                          |
| 3.1 | Installing CS+ V8.05.00                                                             |
| 3.2 | Installing the Information Files for Cycle Accuracy7                                |
| 3.3 | Registering the License Key 8                                                       |
| 4.  | Activating a Simulator10                                                            |
| 4.1 | Specifying a Device                                                                 |
| 4.2 | Specifying a Debug Tool11                                                           |
| 4.3 | Specifying a Cycle-Accurate Simulator11                                             |
| 4.4 | Selecting a Target for Debugging12                                                  |
| 4.5 | Activating a Cycle-Accurate Simulator13                                             |
| 5.  | Points for Caution14                                                                |
| 5.1 | Executing Programs in Steps14                                                       |
| 5.2 | Tracing14                                                                           |
| 5.3 | Cache Rate14                                                                        |
| 5.4 | Fetching from the Global RAM Area [Only Applicable to the RH850/C1H (R7F701275)] 14 |
| 5.5 | Option Bytes14                                                                      |
| 5.6 | Cycle Accuracy                                                                      |

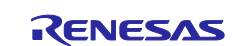

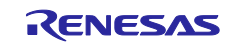

#### 1. Introduction

This chapter describes the devices supported by this product and the related user's manuals.

#### 1.1 Supported Devices

- RH850/C1H (R7F701270)
- RH850/C1M-A2 (R7F701275)
- > RH850/C1M-A1 (R7F701278)

#### 1.2 Provided Materials

We provide the following executable file and license key to enable use of the CS+ cycle-accurate simulators for RH850/C1x V1.04.00.

#### > CSPlus\_Cycle\_accurate\_simulator\_for\_RH850\_C1x\_V10400.exe

This is an executable file to install information for cycle accuracy when running the instruction simulators of the RH850/C1H (R7F701270), RH850/C1M-A2 (R7F701275), and RH850/C1M-A1 (R7F701278) as cycle-accurate simulators within CS+ V8.05.00.

#### License Key for Evaluation

This license key is node-locked and has an expiry period of one year or three-month.

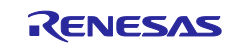

## 1.3 User's Manuals

Refer to the following user's manuals for details on the operation of CS+, including the cycle-accurate simulators.

| Manual Name                                                                                        | Document Number |
|----------------------------------------------------------------------------------------------------|-----------------|
| CS+ V8.02.00 Integrated Development Environment User's Manual: Installer                           | R20UT4525EJ0100 |
| CS+ V8.05.00 Integrated Development Environment User's Manual: Message                             | R20UT4855EJ0100 |
| CS+ V8.05.00 Integrated Development Environment User's Manual: Project Operation                   | R20UT4856EJ0100 |
| CS+ Integrated Development Environment User's Manual: CC-RH Build Tool Operation                   | R20UT3283EJ0108 |
| CS+ V8.05.00 Integrated Development Environment User's Manual:<br>GHS CCRH850 Build Tool Operation | R20UT4853EJ0100 |
| CS+ V8.05.00 Integrated Development Environment User's Manual:<br>RH850 Debug Tool                 | R20UT4858EJ0100 |
| CS+ V8.05.00 Integrated Development Environment User's Manual: Python Console                      | R20UT4854EJ0100 |
| License Manager V2.04.00 User's Manual                                                             | R20UT4888EJ0100 |

\* GHS: Green Hills Software, LLC

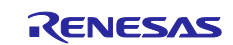

#### 2. Features of the Cycle-Accurate Simulators

This chapter describes the major features and specifications of the cycle-accurate simulators for RH850/C1x products.

#### 2.1 Access Latency

Since the operation of the CPU is simulated in consideration of the latencies of the RH850/C1H

(R7F701270), RH850/C1M-A2 (R7F701275), and RH850/C1M-A1 (R7F701278) during access to various types of memory, the results of measuring the following items differ according to whether a cycle-accurate simulator or an instruction simulator is in use.

- > The results of measurement by the Run-Break timer
- > The results of measurement of Timer Result events
- > The [Pipeline] area of the Trace panel
- > The [Time (clock)] area of the Trace panel
- > Result of tracing when the trace target is selected as [All core] (timing between processor elements).
- > Timestamps of the software trace data.

#### 2.2 Peripheral Functions

You can simulate the basic operations of the following peripheral functions.

- Interrupt controller (INTC1/INTC2)
- Inter-processor interrupt (IPIR)
- Exclusive Control Register (MEV)
- OS timer (Interval timer mode)

The value of [Main clock frequency [MHz]] on the [Connect Settings] tabbed page in the Property of the simulator is used as the clock frequency for the OS timer when an OS timer function (interval timer mode) is to be simulated.

|                         | Property                                                                                                    | • x                                                               |  |  |  |  |
|-------------------------|----------------------------------------------------------------------------------------------------|-------------------------------------------------------------------|--|--|--|--|
| R                       | RH850 Simulator Property                                                                                                    | - +                                                               |  |  |  |  |
| ~                       | Clock                                                                                                    |                                                                   |  |  |  |  |
|                         | Main clock frequency [MHz]                                                                                                    | 240.00                                                            |  |  |  |  |
|                         | Select Timer/Trace clock frequency                                                                                                    | CPU clock frequency                                               |  |  |  |  |
|                         | Unit of Timer/Trace clock frequency                                                                                                    | MHz                                                               |  |  |  |  |
|                         | Timer/Trace clock frequency                                                                                                    | — <u>.</u> —                                                      |  |  |  |  |
| ~                       | Configuration                                                                                                    |                                                                   |  |  |  |  |
|                         | Use simulator configuration file                                                                                                    | No                                                                |  |  |  |  |
| ~                       | CPU Virtualization Support Function                                                                                                    |                                                                   |  |  |  |  |
|                         | Use virtual machine and thread                                                                                                    | No                                                                |  |  |  |  |
| ~                       | Cycle Accurate Simulator                                                                                                    |                                                                   |  |  |  |  |
|                         | Use cycle accurate simulator                                                                                                    | Yes                                                               |  |  |  |  |
|                         |                                                                                                    |                                                                   |  |  |  |  |
| <b>Ma</b><br>For<br>inp | Main clock frequency [MHz]<br>For clock simulation, input the frequency of the main clock of the microcontroller to be used. To input a value other than the available choices,<br>input the value directly from the keyboard. |                                                                   |  |  |  |  |
| \ c                     | onnect Settings / Debug Tool Settings / Download File                                                                                                    | Settings / Flash Options Settings / Hook Transaction Settings / 🗸 |  |  |  |  |

Figure 2-1 Setting the Main Clock Frequency

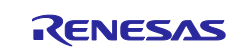

#### 2.3 Pseudo-Interrupts

You can generate pseudo-interrupts with the following Python functions. For details, refer to the CS+ V8.05.00 Integrated Development Environment User's Manual: Python Console.

- debugger.Interrupt.OccurEI
- debugger.Interrupt.OccurFE

#### 2.4 CPU Operating Clock

RH850/C1H (R7F701270):

The CPU operating clock runs at 240 MHz.

RH850/C1M-A2 (R7F701275):

The CPU operating clock runs at 320 MHz.

RH850/C1M-A1 (R7F701278):

The CPU operating clock runs at 240 MHz.

#### 2.5 Supported Compilers

Files in executable form from the following compilers can be simulated.

- > RH850 compilers from Renesas
- RH850 compilers from GHS

CS+ V8.05.00 supports the following versions of the GHS compiler. 2020.5.5, 2020.1.5, 2019.5.5, 2019.1.5, 2018.5.5, 2018.1.5, 2017.5.5, 2017.1.5, 2016.5.5, 2015.1.7, 2015.1.5, 2014.1.7, 2013.5.5, 2013.1.5, and 2012.5.5

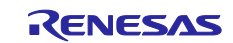

#### 3. Installing the Simulators

This chapter describes how to install the cycle-accurate simulators for RH850/C1x products. Install the CS+ V8.05.00 and the cycle-accuracy information files for RH850/C1x products respectively as described below.

#### 3.1 Installing CS+ V8.05.00

From our web site, download and install CS+ for CC V8.05.00 [Evaluation Software].

https://www.renesas.com/support/documentsearch?title=CS+%20for%20CC&doc\_file\_all\_types%5BEvaluation+Software%5D=Evaluation+Software

#### 3.2 Installing the Information Files for Cycle Accuracy

Activate the provided "CSPlus\_Cycle\_accurate\_simulator\_for\_RH850\_C1x\_V10400.exe" to install the information files for cycle accuracy of RH850/C1x products.

After installation, the [Use cycle accurate simulator] property can be displayed from the [Cycle Accurate Simulator] category of the [Connect Settings] tabbed page under the properties of the RH850 simulator, when the RH850/C1H (R7F701270), RH850/C1M-A2 (R7F701275) or RH850/C1M-A1 (R7F701278) is selected as the target device for creating a project with CS+ V8.05.00.

#### CS+ for CC V8.05.00

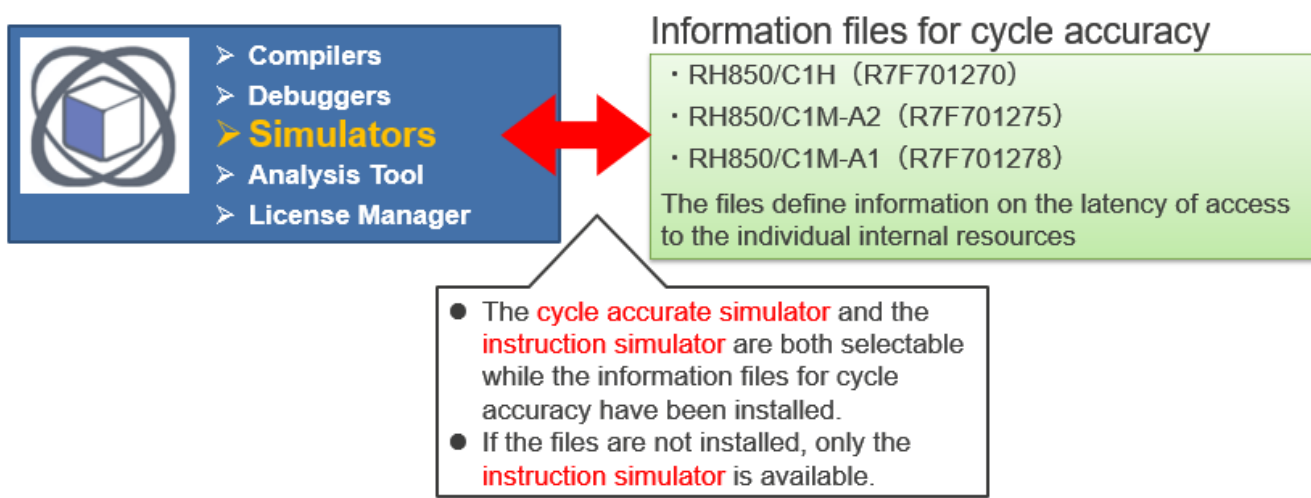

Figure 3-1 Relation between CS+ and the Information Files for Cycle Accuracy

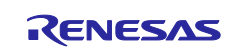

#### 3.3 Registering the License Key

After installing CS+ V8.05.00, activate the License Manager from [Renesas License Manager] of [Renesas Electronics Utilities] from the start menu of Windows.

Click on the [Add license] button of the License Manager and register your provided license key in the [Add License] dialog box.

|                   |                       |             | Add License                                                               |
|-------------------|-----------------------|-------------|---------------------------------------------------------------------------|
|                   |                       |             | Add following License keys                                                |
| 🚳 License Manager | - 🗆 X                 |             | XXXXX-XXXXX-XXXXX-XXXXX Add                                               |
|                   | Node Locked License   |             | Cancel                                                                    |
|                   | Add license           |             |                                                                           |
|                   | Remove license        |             |                                                                           |
|                   | Floating License      |             |                                                                           |
|                   | Get into offline mode | $\setminus$ |                                                                           |
|                   | Stop offline mode     |             | License key is case-insensitive and does not contain<br>alphabetical "O". |
|                   |                       | Ľ           |                                                                           |
|                   |                       |             |                                                                           |
|                   |                       |             |                                                                           |
|                   | Refresh               |             |                                                                           |
|                   | Option                |             |                                                                           |
|                   | Help                  |             |                                                                           |
|                   | About                 |             |                                                                           |
|                   | Quit                  |             |                                                                           |

Figure 3-2 License Manager

The software license agreement is displayed when you register a license key for the first time.

Select "Accept" and click on [OK] if you accept the agreement after having read it.

| Cycle accurate simula                                        | ator for RH850/ C1x                               | ·                                           | 1             |
|--------------------------------------------------------------|---------------------------------------------------|---------------------------------------------|---------------|
| This software is licens<br>with us.<br>Please use this softw | sed to you by us based<br>are according to the ab | on the software license agr<br>ove license. | eement signed |
|                                                              |                                                   |                                             |               |
|                                                              |                                                   |                                             |               |
|                                                              |                                                   |                                             |               |
|                                                              |                                                   |                                             |               |

Figure 3-3 Software License Agreement Dialog Box

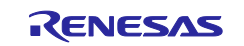

Check that "Cycle accurate simulator for RH850/C1x" is registered in the list of licenses. This license is valid until the date and time indicated against [Expiration Date].

| sycle accurate simula                                                                     | tor for RH850/C1x                                                                                            | Node Locked License                |
|-------------------------------------------------------------------------------------------|----------------------------------------------------------------------------------------------------|------------------------------------|
|                                                                                           | Add license                                                                                                  |                                    |
|                                                                                           |                                                                                                    | Remove license                     |
|                                                                                           |                                                                                                    | Floating License                   |
|                                                                                           |                                                                                                    | Get into offline mode              |
|                                                                                           |                                                                                                    | Stop offline mode                  |
|                                                                                           |                                                                                                    |                                    |
| e accurate simulator                                                                      | for RH850/C1x                                                                                                | Refresh                            |
| le accurate simulator<br>License Type                                                     | for RH850/C1x Node Locked License(annual)                                                                    | Refresh<br>Option                  |
| <b>le accurate simulator</b><br>License Type<br>License Key                               | for RH850/C1x  Node Locked License(annual)  XXXXX-XXXXXX                                                     | Refresh<br>Option                  |
| <b>le accurate simulator</b><br>License Type<br>License Key<br>Serial Number              | for RH850/C1x  Node Locked License(annual)  XXXXX-XXXXXX-XXXXXX-XXXXXX 0x0000000                             | Refresh<br>Option<br>Help          |
| le accurate simulator<br>License Type<br>License Key<br>Serial Number<br>Expiration Date) | Node Locked License(annual)           XXXXX-XXXXXX-XXXXXX           0x0000000           7/24/2020 9:00:00 AM | Refresh<br>Option<br>Help          |
| le accurate simulator<br>License Type<br>License Key<br>Serial Number<br>Expiration Date) | Node Locked License(annual)           XXXXX-XXXXXX-XXXXX           0x0000000           7/24/2020 9:00:00 AM  | Refresh<br>Option<br>Help<br>About |

Figure3-4 License Manager with a Registered License for the Cycle-Accurate Simulators

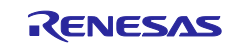

#### 4. Activating a Simulator

This chapter describes how to activate the cycle-accurate simulators for RH850/C1x devices.

For details on the usage of the simulators, refer to the CS+ V8.05.00 Integrated Development Environment User's Manual: RH850 Debug Tool.

#### 4.1 Specifying a Device

Click on the [Start] button after activating CS+. Then click [GO] on [Create New Project] or [Create New Multi-core Project] in the start panel. When the Create Project dialog box appears, enter "RH850" against [Microcontroller:]. Select [R7F701270] under [RH850/C1H], [R7F701275] under [RH850/C1M-A2], or [R7F701278] under [RH850/C1M-A1] from the list as shown below.

| Create Project                                                                                                    |                                             |           |                                                                                                    |                                                                                                    |           | >      |
|----------------------------------------------------------------------------------------------------|---------------------------------------------|-----------|----------------------------------------------------------------------------------------------------|----------------------------------------------------------------------------------------------------|-----------|--------|
| Microcontroller:                                                                                                    | RH850                                       |           |                                                                                                    |                                                                                                    |           | ~      |
| Using <u>m</u> icrocontroller:                                                                                                    |                                             |           |                                                                                                    |                                                                                                    |           |        |
| 📇 С1Н                                                                                                    |                                             |           | Update                                                                                                    |                                                                                                    |           |        |
| RH850/E1x-FCC1     RH850/E1x-FCC1     RH850/E1x-FCC2     RH850/C1H     RF7701270(8)     RF770125082/     RH850/P1M     RH850/P1M     RH850/P1M     RH850/P1M | GA252pin)<br>&BG(BGA252pin)                 | <b>^</b>  | Product Nar<br>Internal ROM<br>Data Flash:<br>Internal RAM<br>Local RAM<br>Global RAM<br>Trace RAM<br>Additional In | ne:R7F701270<br>4 size[KBytes]:<br>4096<br>32<br>4 size[Bytes]:<br>(CPU1):65536<br>(CPU2):65536<br>1:114688<br>:32768<br>formation:Number | of Cores: | 2 •    |
| Kind of project: Boot Loader for Multi-core(CC-RH)                                                                                                    |                                             |           | H)                                                                                                    |                                                                                                    | ~         |        |
| Project name:                                                                                                    | name: [Input the name of the project here.] |           |                                                                                                    |                                                                                                    |           |        |
| Place: (Input loca                                                                                                    |                                             | on on (   | where you wa                                                                                                    | ant to create proje                                                                                                    | ₩∨        | Browse |
|                                                                                                    | 🗌 Make the                                  | projec    | t folder                                                                                                    |                                                                                                    |           |        |
| (It is shown absolute path                                                                                                    | of a project file to c                      | reate.)   |                                                                                                    |                                                                                                    |           |        |
| Pass the file composition                                                                                                    | n of an existing pro                        | iject to  | ) the new pro                                                                                                    | iject                                                                                                    |           |        |
| Project to be passed:                                                                                                    | (Input projec                               | t file to | o be diverted.                                                                                                    | )                                                                                                    | $\sim$    | Browse |
| Copy composition files                                                                                                    | in the diverted proj                        | ect fol   | lder to a new                                                                                                    | project folder.                                                                                                    |           |        |
|                                                                                                    | _                                           | _         |                                                                                                    | - /                                                                                                    |           |        |
|                                                                                                    |                                             | Ci        | reate                                                                                                    | Cancel                                                                                                    |           | Help   |

Figure 4-1 Create Project Dialog Box

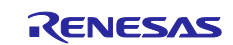

#### 4.2 Specifying a Debug Tool

In the Project Tree of CS+, right click on [\*\*\*\*\*(Debug Tool)] and select the debug tool to be specified from [Using Debug Tool]. [RH850 Simulator] is configured as a default. (\*\*\*\*\* indicates any from among RH850 E2, RH850 E1 (LPD), RH850 E20 (LPD), or RH850 Simulator).

| Project Tree                    | <b>₽ X</b>   |          |   |                 |
|---------------------------------|--------------|----------|---|-----------------|
| 2 🕜 🙎 🔳                         |              |          |   |                 |
| 🖃 📲 sample (Project)            |              |          |   |                 |
| R7F701270 (Microcontrolle       | er)          |          |   |                 |
| 🚽 🛶 🖓 Boot Loader (Configuratio | n Tool for M |          |   |                 |
|                                 |              |          |   |                 |
|                                 | lool         |          |   |                 |
|                                 | Using De     | bug Tool | • | RH850 E2        |
|                                 | Property     |          |   | RH850 E1(LPD)   |
|                                 |              |          |   | RH850 E20(LPD)  |
|                                 |              |          |   | RH850 Simulator |

Figure 4-2 Specifying a Debug Tool

#### 4.3 Specifying a Cycle-Accurate Simulator

From the [Connect Settings] tabbed page in the properties of the RH850 Simulator, select [Yes] for [Use cycle accurate simulator] under [Cycle Accurate Simulator]. Selecting [No] activates the instruction simulator. [Yes] is selected by default.

| Property                                                                                                    |                     | • x    |  |  |  |
|----------------------------------------------------------------------------------------------------|---------------------|--------|--|--|--|
| RH850 Simulator Property                                                                                                    | ٩                   | - +    |  |  |  |
| ✓ Clock                                                                                                    |                     |        |  |  |  |
| Main clock frequency [MHz]                                                                                                    | 240.00              |        |  |  |  |
| Select Timer/Trace clock frequency                                                                                                    | CPU clock frequency |        |  |  |  |
| Unit of Timer/Trace clock frequency                                                                                                    | MHz                 |        |  |  |  |
| Timer/Trace clock frequency                                                                                                    | — <u> </u>          |        |  |  |  |
| ✓ Configuration                                                                                                    |                     |        |  |  |  |
| Use simulator configuration file                                                                                                    | No                  |        |  |  |  |
| <ul> <li>CPU Virtualization Support Function</li> </ul>                                                                                                    |                     |        |  |  |  |
| Use virtual machine and thread                                                                                                    | No                  |        |  |  |  |
| <ul> <li>Cycle Accurate Simulator</li> </ul>                                                                                                    |                     |        |  |  |  |
| Use cycle accurate simulator                                                                                                    | Yes                 | $\sim$ |  |  |  |
|                                                                                                    |                     |        |  |  |  |
| Use cycle accurate simulator<br>Specify whether to use the cycle accurate simulator. If "Yes" is selected, simulator works with cycle accuracy, if "No" is selected, simulator<br>works without cycle accuracy. |                     |        |  |  |  |

Figure 4-3 Specifying the Cycle-Accurate Simulators

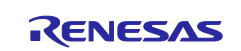

### 4.4 Selecting a Target for Debugging

Select a file for debugging as follows. In the Project Tree of CS+, right-click on [CC-RH (Build Tool)] then select [Property]. From [Output file type] under [Output File Type and Path] on the [Common Options] tabbed page, you can select a file in either of the following executable forms.

- Load Module File
- Hex File

|              | Property 🚳 Start                                                                                   | <b>▼</b> 3                                                |
|--------------|----------------------------------------------------------------------------------------------------|-----------------------------------------------------------|
| $\mathbf{A}$ | CC-RH Property                                                                                     | - 4                                                       |
|              | Build mode                                                                                         | DefaultBuild                                              |
|              | Change property value for all build modes at once                                                  | No                                                        |
| ~            | Output File Type and Path                                                                          |                                                           |
|              | Output file type                                                                                   | Execute Module(Load Module File)                          |
|              | Output common object file for various devices                                                      | Execute Module(Load Module File)                          |
|              | Specify CPU core                                                                                   | Execute Module(Hex File)                                  |
|              | Output cross reference information                                                                 | NO                                                        |
|              | Intermediate file output folder                                                                    | %BuildModeName%                                           |
| Ou<br>Sel    | <b>Itput file type</b><br>lects the type of the file to be generated during the building. The file | type set here becomes the debug target.                   |
| \ c          | ommon Options / Compile Options / Assemble Options /                                               | Link Options 🖌 Hex Output Options 📈 I/O Header File Gen / |

Figure 4-4 Specifying a Target for Debugging

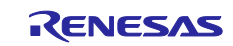

#### 4.5 Activating a Cycle-Accurate Simulator

Activate the debug tool as follows. After generating a file in an executable form by rebuilding a project, select [Connect to Debut Tool] from the [Debug] menu of CS+. This activates the debug tool which was specified in chapter 4.2.

Check the version number of the cycle-accurate simulators for RH850/C1x. The number is indicated after "Simulator ChipFile [R7F70\*\*\*\*]" of Debug Tool Information, in the information shown in [Detail Version Information] from the [Help] menu of the CS+.

- Select the file indicated below for the RH850/C1H (R7F701270) simulator.

\*RH850 Simulator ... Simulator ChipFile [R7F701270] V1.01.00.01 ...

- Select the file indicated below for the RH850/C1M-A2 (R7F701275) simulator.

\*RH850 Simulator ... Simulator ChipFile [R7F701275] V1.00.00.01 ...

- Select the file indicated below for the RH850/C1M-A1 (R7F701278) simulator.

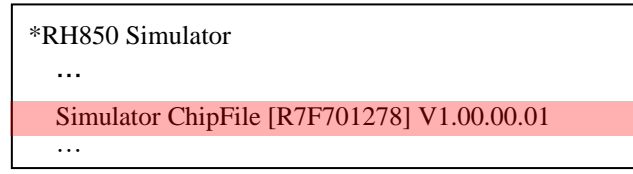

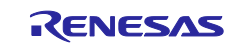

#### 5. Points for Caution

This section describes points for caution you will need to note when you use CS+ V8.05.00 with a cycleaccurate simulator for RH850/C1x V1.04.00.

#### 5.1 Executing Programs in Steps

A break occurs when any of the following occurs while a program is being executed. These errors are not detected if the program is in stepwise execution.

- Access to a non-mapped area
- Writing to a write-protected area
- Fetching from a fetch-protected area

#### 5.2 Tracing

- Do not have a point-trace event at the same time as a trace-start event or a trace-end event, otherwise the time will be indicated wrongly in the trace data.
- When a breakpoint is configured at the address of a trace-start event, trace data are not collected in response to the trace-start and trace-end events.
- When a program is executed from the address of a trace-start event, the collection of trace data does not start from the trace-start address.
- When a program is executed in steps at the assembly instruction level, the time tag of the trace data is always displayed as "0".

#### 5.3 Cache Rate

The cache-hit rate (the ratio of the number of cache hits to the number of times the cache is accessed) is displayed on the [Cache Rate] tabbed page when a break occurs; however, this may be different from the result for the actual device.

#### 5.4 Fetching from the Global RAM Area [Only Applicable to the RH850/C1H (R7F701275)]

On the target device of RH850/C1H (R7F701275), instructions can be fetched from the Global RAM area. However, the simulator cannot fetch instructions from the Global RAM area.

#### 5.5 Option Bytes

The cycle-accurate simulator does not support option bytes.

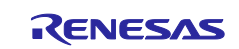

#### 5.6 Cycle Accuracy

The cycle-accurate simulator simulates the CPU operation in consideration of the latencies of access to various types of memory. However, inaccuracies may become relatively large depending on the program in use.

#### 5.7 Booting up of Individual CPUs and the State of the Sub-CPU (PE3) [Only Applicable to the RH850/C1M-A2 (R7F701275) and the RH850/C1M-A1 (R7F701278)]

The RH850/C1M-A2 (R7F701275) device and the RH850/C1M-A1 (R7F701278) device have a specific option byte for selecting the boot mode for the CPUs and an IO register for selecting which CPUs should be booted up when the MCU is reset.

The cycle-accurate simulator, on the other hand, does not support these facilities, so both CPU1 (PE1) and CPU2 (PE2) <sup>Note</sup> are booted up in response to the MCU having been reset. However, the sub-CPU (PE3) is stopped at this time. If you have selected PE3 as the target of debugging in CS+, "Stop" is indicated on the status bar.

Note: RH850/C1M-A2(R7F701275) only

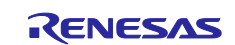

## **Revision History**

| Rev. | Date         | Description |                       |
|------|--------------|-------------|-----------------------|
|      |              | Page        | Summary               |
| 1.00 | Dec. 2, 2020 | -           | First edition issued. |

#### Notice

- 1. Descriptions of circuits, software and other related information in this document are provided only to illustrate the operation of semiconductor products and application examples. You are fully responsible for the incorporation or any other use of the circuits, software, and information in the design of your product or system. Renesas Electronics disclaims any and all liability for any losses and damages incurred by you or third parties arising from the use of these circuits, software, or information.
- 2. Renesas Electronics hereby expressly disclaims any warranties against and liability for infringement or any other claims involving patents, copyrights, or other intellectual property rights of third parties, by or arising from the use of Renesas Electronics products or technical information described in this document, including but not limited to, the product data, drawings, charts, programs, algorithms, and application examples.
- 3. No license, express, implied or otherwise, is granted hereby under any patents, copyrights or other intellectual property rights of Renesas Electronics or others.
- 4. You shall not alter, modify, copy, or reverse engineer any Renesas Electronics product, whether in whole or in part. Renesas Electronics disclaims any and all liability for any losses or damages incurred by you or third parties arising from such alteration, modification, copying or reverse engineering.
- Renesas Electronics products are classified according to the following two quality grades: "Standard" and "High Quality". The intended applications for each Renesas Electronics product depends on the product's quality grade, as indicated below.

"Standard": Computers; office equipment; communications equipment; test and measurement equipment; audio and visual equipment; home electronic appliances; machine tools; personal electronic equipment; industrial robots; etc.

"High Quality": Transportation equipment (automobiles, trains, ships, etc.); traffic control (traffic lights); large-scale communication equipment; key financial terminal systems; safety control equipment; etc.

Unless expressly designated as a high reliability product or a product for harsh environments in a Renesas Electronics data sheet or other Renesas Electronics document, Renesas Electronics products are not intended or authorized for use in products or systems that may pose a direct threat to human life or bodily injury (artificial life support devices or systems; surgical implantations; etc.), or may cause serious property damage (space system; undersea repeaters; nuclear power control systems; aircraft control systems; key plant systems; military equipment; etc.). Renesas Electronics disclaims any and all liability for any damages or losses incurred by you or any third parties arising from the use of any Renesas Electronics product that is inconsistent with any Renesas Electronics data sheet, user's manual or other Renesas Electronics document.

- 6. When using Renesas Electronics products, refer to the latest product information (data sheets, user's manuals, application notes, "General Notes for Handling and Using Semiconductor Devices" in the reliability handbook, etc.), and ensure that usage conditions are within the ranges specified by Renesas Electronics with respect to maximum ratings, operating power supply voltage range, heat dissipation characteristics, installation, etc. Renesas Electronics disclaims any and all liability for any malfunctions, failure or accident arising out of the use of Renesas Electronics products outside of such specified ranges.
- 7. Although Renesas Electronics endeavors to improve the quality and reliability of Renesas Electronics products, semiconductor products have specific characteristics, such as the occurrence of failure at a certain rate and malfunctions under certain use conditions. Unless designated as a high reliability product or a product for harsh environments in a Renesas Electronics data sheet or other Renesas Electronics document, Renesas Electronics products are not subject to radiation resistance design. You are responsible for implementing safety measures to guard against the possibility of bodily injury, injury or damage caused by fire, and/or danger to the public in the event of a failure or malfunction of Renesas Electronics products, such as safety design for hardware and software, including but not limited to redundancy, fire control and malfunction prevention, appropriate treatment for aging degradation or any other appropriate measures. Because the evaluation of microcomputer software alone is very difficult and impractical, you are responsible for evaluating the safety of the final products or systems manufactured by you.
- 8. Please contact a Renesas Electronics sales office for details as to environmental matters such as the environmental compatibility of each Renesas Electronics product. You are responsible for carefully and sufficiently investigating applicable laws and regulations that regulate the inclusion or use of controlled substances, including without limitation, the EU RoHS Directive, and using Renesas Electronics products in compliance with all these applicable laws and regulations. Renesas Electronics disclaims any and all liability for damages or losses occurring as a result of your noncompliance with applicable laws and regulations.
- 9. Renesas Electronics products and technologies shall not be used for or incorporated into any products or systems whose manufacture, use, or sale is prohibited under any applicable domestic or foreign laws or regulations. You shall comply with any applicable export control laws and regulations promulgated and administered by the governments of any countries asserting jurisdiction over the parties or transactions.
- 10. It is the responsibility of the buyer or distributor of Renesas Electronics products, or any other party who distributes, disposes of, or otherwise sells or transfers the product to a third party, to notify such third party in advance of the contents and conditions set forth in this document.
- 11. This document shall not be reprinted, reproduced or duplicated in any form, in whole or in part, without prior written consent of Renesas Electronics.
- 12. Please contact a Renesas Electronics sales office if you have any questions regarding the information contained in this document or Renesas Electronics products.
- (Note1) "Renesas Electronics" as used in this document means Renesas Electronics Corporation and also includes its directly or indirectly controlled subsidiaries.
- (Note2) "Renesas Electronics product(s)" means any product developed or manufactured by or for Renesas Electronics.

(Rev.4.0-1 November 2017)

## **Corporate Headquarters**

TOYOSU FORESIA, 3-2-24 Toyosu, Koto-ku, Tokyo 135-0061, Japan www.renesas.com

#### Trademarks

Renesas and the Renesas logo are trademarks of Renesas Electronics Corporation. All trademarks and registered trademarks are the property of their respective owners.

#### **Contact information**

For further information on a product, technology, the most up-to-date version of a document, or your nearest sales office, please visit: <a href="http://www.renesas.com/contact/">www.renesas.com/contact/</a>.